# **Site AMICALE** Installation des extension :

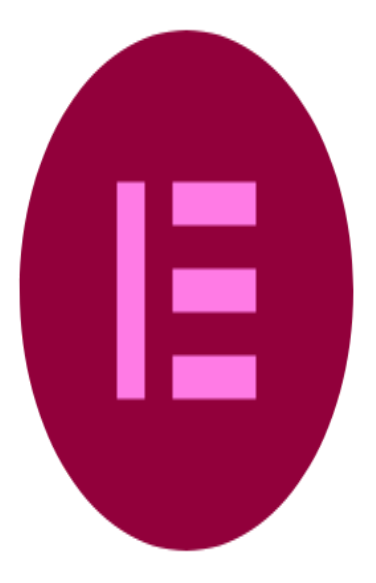

# 1/ Elementor Website Builder – More than Just a Page Builder

Ce plugin, appartenant à la catégorie des constructeurs de pages web, offre une interface visuelle conviviale, sans nécessité de code. Il permet de créer facilement des pages web et des sites complets en utilisant une approche de glisser-déposer. Les utilisateurs peuvent commencer avec une page vierge, ajouter des éléments tels que des titres, des paragraphes, des images, des icônes et des vidéos, et personnaliser leur apparence avec des réglages graphiques. Ainsi, il offre une solution intuitive pour créer des pages bien formatées et visuellement enrichies.

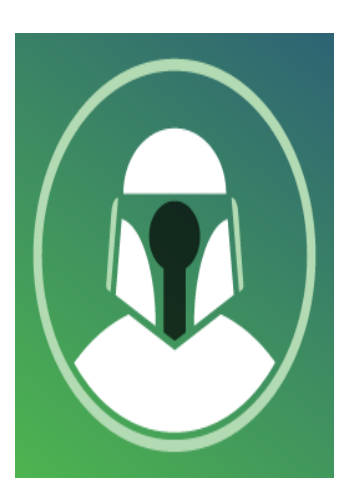

## 2/ Restrict User AccessRestrict User Access

Ce plugin gratuit, doté de nombreuses fonctionnalités, offre une facilité d'utilisation appréciée. Avec une touche geek inspirée de Star Wars, il permet la création illimitée de niveaux de restriction pour affecter différents contenus tels que pages, articles et catégories. L'utilisation de shortcodes permet une restriction précise de parties spécifiques d'une page ou d'un article. Du côté des utilisateurs, il offre la possibilité d'assigner plusieurs niveaux, d'ajouter des dates d'expiration et de masquer des éléments de la navigation du site.

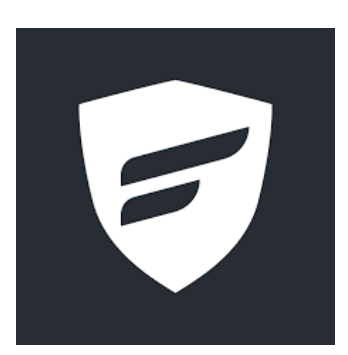

# 3/FluentAuth - The Ultimate Authorization & Security Plugin for WordPress

Sécurisez votre site Web avec la sécurité de connexion, l'authentification des e-mails à deux facteurs, les redirections

de connexion/déconnexion, les connexions sociales, les journaux d'audit détaillés, et bien plus encore.

# wpforms

# 4/ WPForms Lite

Le plugin WPForms peut être comparé à un couteau suisse en raison de sa polyvalence. Il permet de créer différents types de formulaires, tels que simples, multi-étapes, de paiement, de réservation, de connexion, de dons, de devis, d'inscription à une newsletter, ainsi que des sondages. De plus, il peut être utilisé pour la réalisation de formulaires d'événement, offrant ainsi une solution complète pour divers besoins en matière de formulaires.

# 5/ Starter Templates — Elementor, WordPress & Beaver Builder Template

Les modèles de démarrage sont une solution tout-en-un pour des sites de démarrage complets, des modèles de page unique, des blocs et des images. Cette extension offre la bibliothèque Premium de modèles prêts à l'emploi et fournit un accès rapide aux images sur Pixabay qui peuvent être importées facilement dans votre site Web

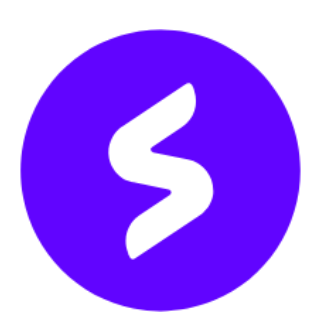

# 6/ Spectra – WordPress Gutenberg Blocks

Le plugin Spectra offre une personnalisation avancée pour votre site Web. Il propose des modèles de blocs prédéfinis, des préréglages de blocs convertissants, et une fonction de copie de design. Le bloc Container facilite la création de mises en page, et le support global du style permet une personnalisation cohérente. Le plugin inclut un générateur de popups, un mode Coming Soon, des animations variées, et la possibilité de charger les polices Google localement pour optimiser la vitesse du site

# Supprime les thèmes par défaut :

Pour voir la liste des thèmes disponible :

### sudo ls /var/www/html/wp-content/themes

Pour supprimer un thèmes : sudo rm -Rf /var/www/html/wp-content/themes/nom du thème

# Ajouter le thème Astra :

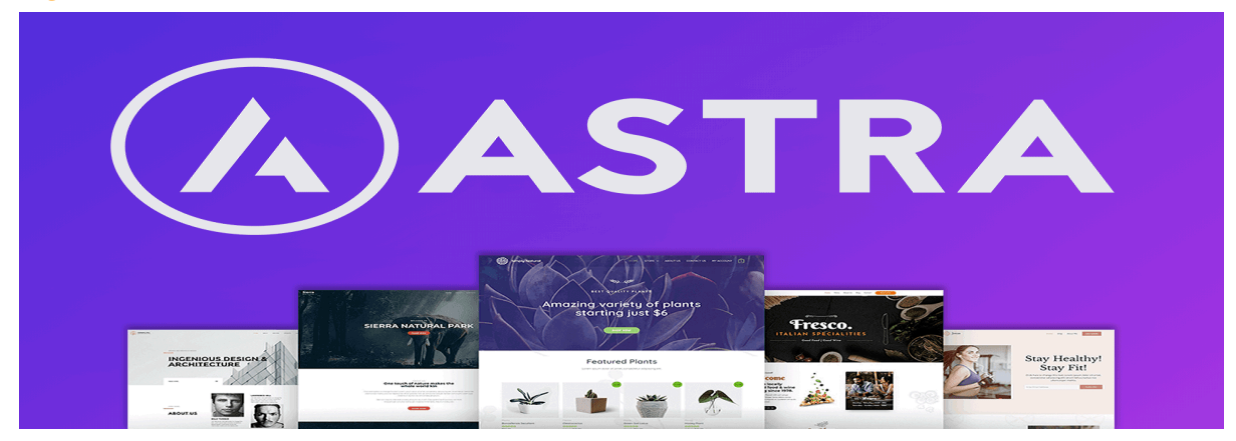

Astra est un thème WordPress freemium léger (<50Ko chargée sur l'interface publique), facile à utiliser et conçu pour fonctionner correctement avec les principaux constructeurs de pages ainsi que Gutenberg. Ce thème multi-fonctions s'adapte à tous types de sites internet: portfolios, blogs, professionnels, corporates, boutiques en ligne et bien plus encore.

Ajoute de la mémoire à wordpress: La mémoire par défaut de notre serveur Wordpress est de 1024M ce qui est insuffisant pour faire tourner les extensions du site .

| erver                               |                                                                                     |  |
|-------------------------------------|-------------------------------------------------------------------------------------|--|
| ne options shown below relate to yo | our server setup. If changes are required, you may need your web host's assistance. |  |
| Server architecture                 | Linux 2.6.32-954.3.5.lve1.4.89.el6.x86_64 x86_64                                    |  |
| Web server                          | LiteSpeed                                                                           |  |
| PHP version                         | 8.1.18 (Supports 64bit values)                                                      |  |
| PHP SAPI                            | litespeed                                                                           |  |
| PHP max input variables             | 3000                                                                                |  |
| PHP time limit                      | 1500                                                                                |  |
| PHP memory limit                    | <b>№</b> 1024M                                                                      |  |
| Max input time                      | 1500                                                                                |  |
| Upload max filesize                 | 1024M                                                                               |  |
| PHP post max size                   | 1024M                                                                               |  |
| cURL version                        | 7.87.0 OpenSSL/1.1.1p                                                               |  |
| Is SUHOSIN installed?               | No                                                                                  |  |
| Is the Imagick library available?   | No                                                                                  |  |

### Augmenter votre Mémoire (PHP):

sudo nano /var/www/html/wp-config.php

ajoute la ligne suivantes define('WP\_MEMORY\_LIMIT', '2048M');

```
/* Add any custom values between this line and the "stop
editing" line. */
define('WP_MEMORY_LIMIT', '2048M');
```

/\* That's all, stop editing! Happy publishing. \*/

| WordPress Environment |                        |
|-----------------------|------------------------|
| Version:              | 6.4.2                  |
| Site URL:             | http://192.168.127.130 |
| Home URL:             | http://192.168.127.130 |
| WP Multisite:         | No                     |
| Max Upload Size:      | 2 Mo                   |
| Memory limit:         | 2048M                  |
| Max Memory limit:     | 256M                   |
| Permalink Structure:  | Plain                  |
| Language:             | fr-FR                  |
| Timezone:             | Europe/Paris           |
| Admin Email:          | luc.moutanin@gmail.com |
| Debug Mode:           | Inactive               |

# Construire de notre site

Il faudra se rendra dans Astra Modèles de démarrage :

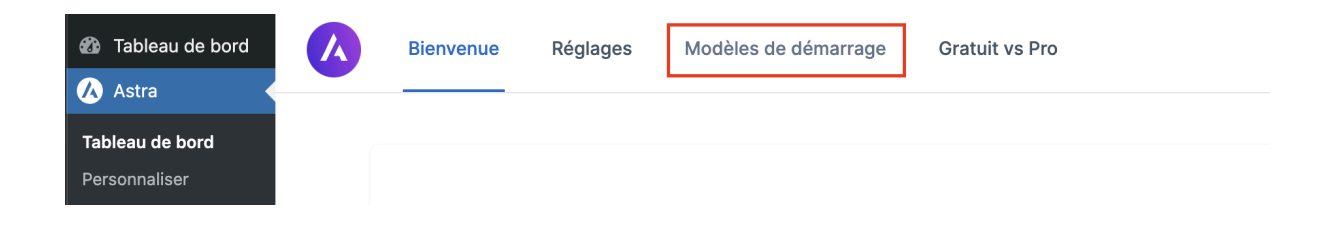

# Puis choisir un **template** :

|                                     | Quel type de site c                          | onstruisez-vous ?               |                            |
|-------------------------------------|----------------------------------------------|---------------------------------|----------------------------|
|                                     | × mountain                                   |                                 |                            |
| Business 🗸 Local Business 🗸 Persona | l Care \vee Professionals 👻 Personal Sites 🗸 | Community v E-Commerce v Blog v | All Y Popular Y            |
| Starter Templates pour mountain :   | (e)                                          |                                 | LATH our and some          |
|                                     | nature                                       | Teres Televise NET              | E ARTH<br>ENDLESS POTIMIAL |
|                                     | OurServices                                  |                                 |                            |
|                                     |                                              |                                 |                            |

Pour ma part j'ai choisi de travail avec Mountain

| otre site est prât et il      | n'a fallu que 5 seconds pour le construire 100%                                         |
|-------------------------------|-----------------------------------------------------------------------------------------|
|                               |                                                                                         |
|                               |                                                                                         |
| l just built my website<br>Ca | e in 5 seconds with Starter Templates by @AstraWP.<br>an't believe how easy it was!!! 🌚 |
|                               | Tweet this 🏏                                                                            |

Une fois cela fait il suffit de se rendre dans page pour voir les modification apporté par le constructeur de page :

Des Nouvelles pages on était créé par Astra qui sont About, Contact, Home et Services

| Pages Ajouter une page                                                                                                    |                             | Optio              | ons de l'ecran 🔻 🛛 Alde 🔻          |
|----------------------------------------------------------------------------------------------------|-----------------------------|--------------------|------------------------------------|
| Bonjour ! II semble que vous ayez utilisé des modèles de démarrage pour créer ce site - Merci beaucoup !<br>Pourriez-vous nous faire une GRANDE faveur et lui attribuer une note de 5 étoiles sur WordPress ? Cela renforcerait notre motivation et aiderait<br>choisissant les modèles de démarrage.<br>Ok, vous le méritez mi Non, peut-être plus tard 🔅 Je l'ai déjà fait | d'autres utilisateurs à pre | endre une décision | Confortable en                     |
| Tous (4)   Publiés (4)   Corbeille (1)       Actions groupées     Appliquer       Toutes les dates     Filtrer                                                                                                    |                             |                    | Rechercher des pages<br>4 éléments |
| □ Titre 🛊                                                                                                    | Auteur / autrice            | <b>P</b> ÷         | Date 🗘                             |
| About Elementor                                                                                                    | luc                         | -                  | Publié<br>13/04/2020 à 11h18       |
| Contact – Elementor                                                                                                    | luc                         | -                  | Publié<br>13/04/2020 à 11h18       |
| Home – Page d'accueil, Elementor                                                                                                    | luc                         | -                  | Publié<br>13/04/2020 à 11h18       |
| Services – Elementor                                                                                                    | luc                         | -                  | Publié<br>13/04/2020 à 11h18       |

# Installation un Authentification :

Maintenant je vais créer un espace Authentification pour gérer les visiteurs du site.

Pour se faire on va ajouter une page du Titre : Identifier

| Ŵ | + | <u>/</u> | ∽ → <u>–</u> | Modifier avec Elementor        | Femplate Kits | Enregistrer le brouillon | 口 | Publier | E |
|---|---|----------|--------------|--------------------------------|---------------|--------------------------|---|---------|---|
|   |   |          |              |                                |               |                          |   |         |   |
|   |   |          |              |                                |               |                          |   |         |   |
|   |   |          | Ident        | tifier                         |               |                          |   |         |   |
|   |   |          | Caire        |                                |               |                          |   |         |   |
|   |   |          | Saisi        | sir « / » pour choisir un bioc |               |                          |   | +       |   |

Dans Saisir on ajoute **Code Court** . Et on ajoute le code suivant qui provient du plugin **FluentAuth.** 

| [fluent_auth] |               |                         |               |
|---------------|---------------|-------------------------|---------------|
| W + -         | £             | Modifier avec Elementor | Femplate Kits |
|               | Identi        | fier                    |               |
|               | [/] Code cour | t<br>h]                 |               |
|               |               | -                       |               |

| Actions groupées       Appliquer       Toutes les dates       Filtrer         Titre +       Auteu         About - Elementor       Iuc |
|----------------------------------------------------------------------------------------------------|
| □ Titre ♣     Auteu       □ About - Elementor     luc                                                                                 |
| About – Elementor                                                                                                    |
|                                                                                                    |
|                                                                                                    |
| Home – Page d'accueil, Elementor                                                                                                    |
| Identifier     luc                                                                                                    |
| Services – Elementor         luc                                                                                                    |

Puis dans les **Réglage de Lecture** > on ajoute en page d'accueil Identifier

| La page d'accueil affiche | O Les derniers articles                       |  |  |
|---------------------------|-----------------------------------------------|--|--|
|                           | Une <u>page statique</u> (choisir ci-dessous) |  |  |
|                           | Page d'accueil : Identifier 🗸 🗸               |  |  |

Maintenant quand un visiteur accèdera à notre page .La première page visible sera la page **Identifier**.

|                              | Home     | About | Services | Contact | TAKE ACTION |
|------------------------------|----------|-------|----------|---------|-------------|
| IDENTIF                      | IEF      | 2     |          |         |             |
| Identifiant ou adresse e-mai | i        |       |          |         |             |
| Username or Email            |          |       |          |         |             |
| Mot de passe                 |          |       |          |         |             |
| Password                     |          |       |          |         |             |
| Z Se souvenir de moi         |          |       |          |         |             |
| SE CONNECTER                 |          |       |          |         |             |
| Forgot your password? Rese   | t Passwo | rd    |          |         |             |

On va se rendre dans FluentAuth > Setting > Apply recommended settings

| uth      | Dashboard       | Logs | Settings | Social Login | Login/Signup Forms | Login Redirects |                            |
|----------|-----------------|------|----------|--------------|--------------------|-----------------|----------------------------|
| Settings |                 |      |          |              |                    |                 | Apply recommended settings |
| Core S   | Security Settir | ngs  |          |              |                    |                 |                            |

ET dans le Login Redirects on ajoute une règle de redirection pour force le visiteur à se connecter

| Login Redirects Settings                              | Save Settings                                           |
|-------------------------------------------------------|---------------------------------------------------------|
| Enable Custom Login Redirects                         |                                                         |
| Default Login Redirect URL Default Login Redirect URL | Default Logout Redirect URL Default Logout Redirect URL |
| Advanced Redirect Rules                               | 41 m                                                    |
| If User Role V in Subscriber X                        | **                                                      |
| Login Redirect URL                                    | Logout Redirect URL                                     |
| http://192.168.127.130/?page_id=30                    | http://192.168.127.130/                                 |
|                                                       | Add Rule                                                |
| Save Settings                                         |                                                         |

Dans Extension Restrict User Access Restrict User Access On Ajouter un nouveau niveau d'accès du nom : Espace Membre On crée des condition accès sur les visiteur qui auront accès au menu

| Restreindre l'accès utilisateur Modules Regrouper et enregistrer                                                                                                    |
|----------------------------------------------------------------------------------------------------|
| Ajouter un nouveau niveau d'accès                                                                                                    |
| Bonjour ! Il semble que vous ayez utilisé des modèles de démarrage pour créer ce site - Merci beaucoup !<br>Pourriez-vous nous faire une GRANDE faveur et lui attribuer une note de 5 étoiles sur WordPress ? Cela renforcerait notre motivation et aiderait d'autres utilisateurs à pren<br>choisissant les modèles de démarrage.<br>Ok, vous le méritez 🕅 Non, peut-être plus tard ċ Je l'ai déjà fait |
| espace membre       Conditions d'accès     Membres       Permissions     Options                                                                                                    |
| Members-Only Access                                                                                                    |
| + Répondre à toutes ces conditions 💌                                                                                                    |
| Pages                                                                                                    |
|                                                                                                    |

### On ajoute accès au page abonnée seulement au abonnée

 $\bigcirc$ 

| Restreindre l'accès utilisateur Modules Regrouper et enregistrer                                                                                                    |                                                            |
|----------------------------------------------------------------------------------------------------|------------------------------------------------------------|
| Ajouter un nouveau niveau d'accès                                                                                                    |                                                            |
| Bonjour I II semble que vous ayez utilisé des modèles de démarrage pour créer ce site - Merci beaucoup !<br>Pourriez-vous nous faire une GRANDE faveur et lui attribuer une note de 5 étoiles sur WordPress ? Cela renforcerait notre motivation et aiderait d'autres utilisateurs à pre<br>choisissant les modèles de démarrage.<br>OK, vous le méritez mi Non, peut-être plus tard 🔅 Je l'ai déjà fait | Cendre une décision confortable en                         |
| espace membre                                                                                                    | Créer                                                      |
|                                                                                                    | Recommandations                                            |
| Automation            Ø Ajouter une adhésion lorsque l'internaute obtient un rôle Subscriber                                                                                                    | Pour commencer<br>Documentation & FAQ<br>Forums de support |
| Add                                                                                                    |                                                            |

Les non-membres seront redirigés vers la page Identifier

| 🚳 🖀 AMICALE 🗭 0     | + Créer WPForms 1                          |                                        | Bonjour, luc 🕍                           |
|---------------------|--------------------------------------------|----------------------------------------|------------------------------------------|
| 🖙 Modèles           | espace membre                              |                                        | Enregistrer                              |
| WPForms             | Conditions d'accès Membres Permiss         | ions Options                           |                                          |
| 🔊 Apparence         |                                            |                                        | Recommandations                          |
| 🖌 Extensions        | Options                                    |                                        | Pour commencer                           |
| Lomptes             | Étendre le niveau                          |                                        | Documentation & FAQ<br>Forums de support |
| Niveaux d'accès     | Action de non-membre                       | Rediriger     ~       Identifier     ~ |                                          |
| Réglages<br>Add-Ons | Durée                                      | 0 Jour(s) V                            |                                          |
| 🖋 Outils 🌃 Réglages | Refuser l'accès au contenu non protégé     |                                        |                                          |
| 🕏 FluentAuth        | Refuser l'accès à la zone d'administration |                                        |                                          |
| Réduire le menu     | Masquer la barre d'outils d'administration |                                        |                                          |
|                     | Nom du niveau                              | espace-membre                          |                                          |

On va maintenant cache les Menu de notre page au non-membres

|                             | Home      | About | Services | Contact | TAKE ACTION |
|-----------------------------|-----------|-------|----------|---------|-------------|
| IDENTIF                     | ΊΕF       | 2     |          |         |             |
| Identifiant ou adresse e-ma | ail       |       |          |         |             |
| Username or Email           |           |       |          |         |             |
| Mot de passe                |           |       |          |         |             |
| Password                    |           |       |          |         |             |
| Z Se souvenir de moi        |           |       |          |         |             |
| SE CONNECTER                |           |       |          |         |             |
| Forgot your password? Res   | et Passwo | ord   |          |         |             |

Pour ce faire il suffit d'aller dans Apparence > Menus

| Sélectionnez le menu à modifier : Naviga                   | tion (Menu principal) ✓ Sélectionner ou <u>créez un nouveau menu</u> . N'oubliez pas d'enregi |
|------------------------------------------------------------|-----------------------------------------------------------------------------------------------|
| Ajouter des éléments de menu                               | Structure du menu                                                                             |
| Pages 🔺                                                    | Nom du menu Navigation                                                                        |
| Les plus récentes Tout voir<br>Rechercher                  | Glissez chaque élément pour les placer dans l'ordre que vous préférez. Cliquez sur la flèc    |
| About – Elementor Services – Elementor Context – Elementor | Home Elementor 💌                                                                              |
|                                                            | About Elementor V                                                                             |
| Tout sélectionner                                          | Services Elementor                                                                            |
| Articles 🔻                                                 | Contact Elementor                                                                             |
| Liens personnalisés 🔹                                      | Sélection groupée                                                                             |
| Catégories •                                               | Pérlagas du monu                                                                              |

Puis Dans chaque Structure du Menu ajouter Niveaux d'accès: espace membre

| Home                                                                                                    | Elementor 🔺                                   |
|----------------------------------------------------------------------------------------------------|-----------------------------------------------|
| Titre de la navigation<br>Home<br>Réglages du menu Astra A<br>Niveaux d'accès:<br>Sespace membre<br>Restreindre l'élément de menu a<br>ou plus.<br>Déplacer Descendre d'un cran<br>Original : <u>Home</u><br>Retirer   Annuler | Débloquer<br>ux utilisateurs avec ces niveaux |
| About                                                                                                    | Elementor 🔻                                   |
| Services                                                                                                    | Elementor 🔻                                   |
| Contact                                                                                                    | Elementor 🔻                                   |

Maintenant quand un **non-membre** va sur va sur notre site il ne pourra plus voir les menu de la page

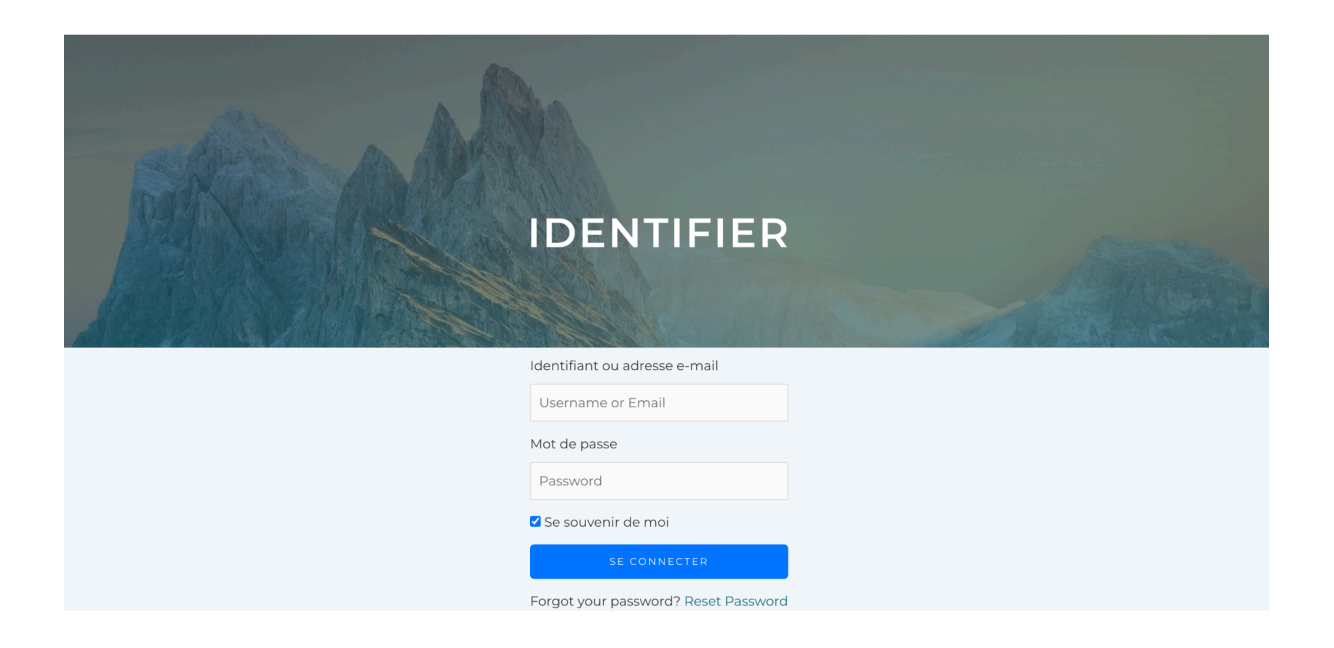